## Lav en genvej til mit.speakspeak.dk på telefonen

Åbn Safari

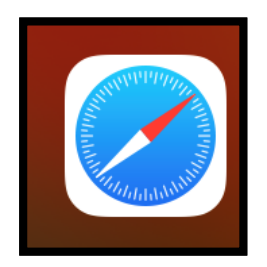

Skriv adressen mit.speakspeak.dk

Få nedenstående menu ved at sætte fingeren i bunden af skærmen og træk menuen frem (op).

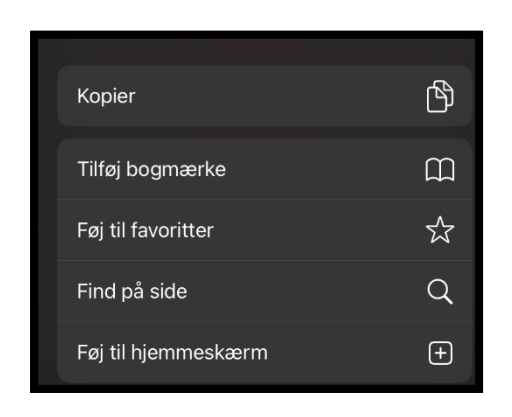

Tryk på Føj til hjemmeskærm

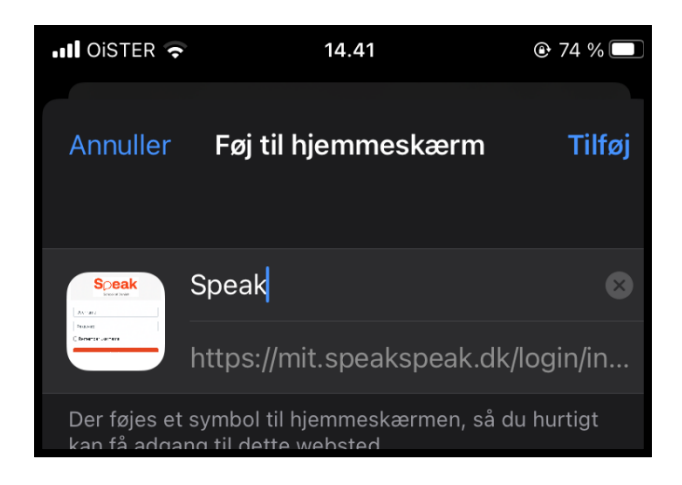

Navngiv linket "Speak" og tryk på Tilføj.

Linket ligger nu på startskærmen

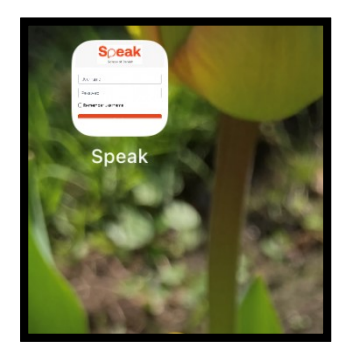

Man kan nu bede telefonen om at huske kursistens brugernavn og adgangskode.

Dette virker dog ikke på alle telefoner.

Klik på linket.

| Username            |  |
|---------------------|--|
| Password            |  |
| ✓ Remember username |  |
| Log in              |  |

Sæt et hak ved **Remember username** 

Skriv kursistens brugernavn

Skriv kursistens adgangskode